ALCA PowerSchool Class Registration Grades 7, 8, and 9

**Using the Parent/Student Portal** 

## Login to your Parent/Student Account

- Type the following address to your browser: <u>https://alca.powerschool.com/public/home.html</u>
- Login to your parent or student account

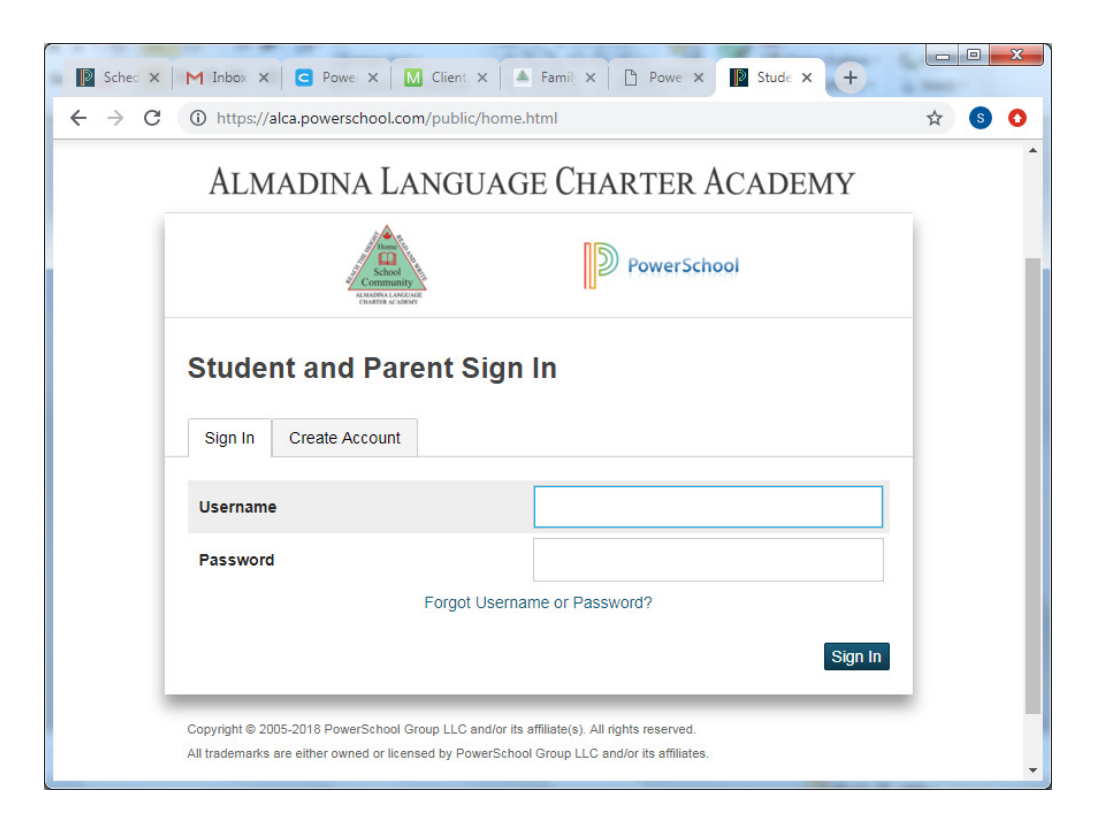

## Click on "Class Registration"

| Grades and Attendance                                     | × +                                           |           |      | 2    |                                                               |          |          |          |          |             | - 0       |  |  |
|-----------------------------------------------------------|-----------------------------------------------|-----------|------|------|---------------------------------------------------------------|----------|----------|----------|----------|-------------|-----------|--|--|
| $\leftrightarrow$ $\rightarrow$ $\mathbf{C}$ $$ https://a | ca.powerschool.com/guardian/home.html         |           |      |      |                                                               |          |          |          |          | ☆ Ir        | cognito 🚭 |  |  |
| Grades and<br>Attendance                                  |                                               |           |      |      |                                                               |          |          |          |          |             |           |  |  |
| Grade History                                             | Grades and Attendance Standards Grades        |           |      |      |                                                               |          |          |          |          |             |           |  |  |
| Attendance                                                | Attendance By Class                           |           |      |      |                                                               |          |          |          |          |             |           |  |  |
| - History                                                 | Exp                                           | Last Week | This | Week | Course                                                        | T1       | т2       | Т3       | F1       | F1 Absences | Tardies   |  |  |
| Notification                                              |                                               | MTWHF     | т    | WHF  | Godise                                                        |          |          |          |          | Absences    | laraies   |  |  |
| Teacher<br>Comments                                       | 3_1(1,4,6) 3_2(6) 3_4(2-3) 3_5(5)             |           |      |      | Math 8 B Email Tarrabain, Anwar - Rm: 301                     | 90<br>90 | 80<br>80 | 72<br>72 | 81<br>81 | 2           | 0         |  |  |
| School Bulletin                                           | 3_1(5) 3_2(1) 3_3(2) 3_5(6) 3_6(3-4) 3_7(3)   |           | L    |      | Social Studies 8<br>Email El-Masri, Rabih - Rm: 101           | 76<br>76 | 77<br>77 | 77<br>77 | 77<br>77 | 2           | 4         |  |  |
| Class<br>Registration                                     | 3_1(2) 3_2(2-3,5) 3_3(1) 3_4(4) 3_6(6) 3_7(6) |           |      |      | English Language Arts 8<br>Email Hamill, Jennifer - Rm: 105   | 77<br>77 | 74<br>74 | 76<br>76 | 76<br>76 | 3           | 0         |  |  |
| My Schedule                                               | 3_4(1,6) 3_5(3) 3_6(2,5)                      |           | FT   |      | Language Option Arabic 8  Email Al-Hessry, Yahia - Rm: 112    | 83<br>83 | 84<br>84 | 80<br>80 | 82<br>82 | 2           | 3         |  |  |
| School                                                    | 3_4(5) 3_5(1,4)                               |           |      |      | Options 8 Art                                                 | 99<br>99 |          |          |          | 1           | 0         |  |  |
| Account<br>Preferences                                    | 3_4(5) 3_5(1,4)                               |           |      | (    | Options 8 Drama                                               |          | 70<br>70 |          |          | 0           | 0         |  |  |
| District Code                                             | 3_4(5) 3_5(1,4)                               | . L       |      |      | Options 8 Outdoor Education      Email Peters, Eric - Rm: 207 |          |          | 89<br>89 |          | 1           | 5         |  |  |
| SWNF                                                      | 3_1(3) 3_2(4) 3_3(6) 3_5(2) 3_6(1) 3_7(4-5)   |           |      |      | Science 8<br>Email Santhanam, Sudha - Rm: 104                 | 93<br>93 | 88<br>88 | 74<br>74 | 85<br>85 | 1           | 0         |  |  |
| App Store                                                 | 3_7(1)                                        |           |      | -    | Health 8<br>Email Hamill, Jennifer - Rm: 105                  | 72<br>72 | 80<br>80 | 97<br>97 | 83<br>83 | 1           | 0         |  |  |
| s://alca.powerschool.com/guard                            | an/requestform.html                           |           |      |      | 11                                                            |          |          |          |          |             |           |  |  |

## Class Registration - 1

• Click on the pencil beside each Red exclamation mark and follow instructions, press Okay. The Red exclamation mark will change to Green check mark if you make the correct number of choices.

| → C 🔒 h                                               | ttps://alca.powerschoo                                                                                                    | l.com/guardian/                                                                                                | requestform.htr            |                               |                                      |                              |                                          |                                            |                                                | Q 🕁 🛛                                       | ncognito 🗂 |
|-------------------------------------------------------|----------------------------------------------------------------------------------------------------|----------------------------------------------------------------------------------------------------|----------------------------|-------------------------------|--------------------------------------|------------------------------|------------------------------------------|--------------------------------------------|------------------------------------------------|---------------------------------------------|------------|
| Grade History                                         | Please follow the instructions below. Please be careful with your choices as you will get what you choose.<br>View course requests                                                                                                    |                                                                                                    |                            |                               |                                      |                              |                                          |                                            |                                                |                                             |            |
| Attendance<br>History                                 | Grade 9 Core Courses All grade 0 students must take these core courses.                                                                                                    |                                                                                                    |                            |                               |                                      |                              |                                          |                                            |                                                | 2 🗸                                         |            |
| Email<br>Notification                                 | Homeroom 9 Ei<br>9000 - 0 credits 9                                                                                                    | nglish Language Arts 9<br>9001 - 0 credits                                                                     | Math 9<br>9002 - 0 credits | Science 9<br>9003 - 0 credits | Social Studies 9<br>9004 - 0 credits | Health 9<br>9005 - 0 credits | Physical Education 9<br>9007 - 0 credits | ELL Benchmark 9 Readin<br>9014 - 0 credits | g ELL Benchmark 9 Listenin<br>9015 - 0 credits | ELL Benchmark 9 Speakin<br>9016 - 0 credits |            |
| Teacher<br>Comments                                   |                                                                                                    |                                                                                                    |                            |                               |                                      |                              |                                          |                                            |                                                |                                             |            |
| School Bulletin                                       | ELL Benchmark 9 Writing<br>9017 - 0 credits                                                                                                    |                                                                                                    |                            |                               |                                      |                              |                                          |                                            |                                                |                                             |            |
| Class<br>Registration                                 |                                                                                                    |                                                                                                    | Click the edit I           | utten to convect o a          |                                      |                              |                                          |                                            |                                                |                                             |            |
| My Schedule                                           | Grade 9 Year Long Option     Click the edit button to request a course →       Please select one option from the list.                                                                                                    |                                                                                                    |                            |                               |                                      |                              |                                          |                                            |                                                | 2                                           |            |
| School<br>Information<br>Account<br>Preferences       | Grade 9 Term Long Options     Click the edit button to request a course ⇒       Please choose your first choice 2 options from the     Isit. Maximum 25 students will be allowed per class.       you will be registered in one alternate Option if you     How Your first 2 choices. |                                                                                                    |                            |                               |                                      |                              |                                          |                                            | 2                                              |                                             |            |
| District Code<br>SWNF<br>Download on the<br>App Store | Grade 9 Alternate Term Lu<br>In case one or more of yo<br>options are full, please se<br>your alternate. Please ren<br>same options as in your fit                                                                                                    | ong Options<br>our first choice requeste<br>elect 2 other options as<br>member not to choose t<br>irst choice. | Click the edit I<br>d      | utton to request a c          | ourse⇒                               |                              |                                          |                                            |                                                |                                             | 2          |
| Google play                                           | Additional Requests<br>Requests that are not ass<br>group                                                                                                    | sociated with any course                                                                                       | Click the edit I           | utton to request a c          | ourse⇒                               |                              |                                          |                                            |                                                |                                             | 2 🗸        |
|                                                       | Require<br>Requesting                                                                                                    | es at least 0 credit h<br>equesting 0 credit h<br>0 additional credit h                                        | ours.<br>ours.             |                               |                                      |                              |                                          |                                            |                                                |                                             | ~          |

## Class Registration - 2

- Once all the Red exclamation marks change to Green check marks, press the Submit button at the bottom right corner.
- You are done.

| Class Registration × +                                                                                                    |                                                                                                    | . 0 ×    |  |  |  |  |  |  |  |  |
|----------------------------------------------------------------------------------------------------|----------------------------------------------------------------------------------------------------|----------|--|--|--|--|--|--|--|--|
| ← → C A https://alca.powerschool.com/guardian/requestform.html                                                                                                    | ର୍ 🕁 Incogni                                                                                                    | nito 🔒 🗄 |  |  |  |  |  |  |  |  |
| Please follow the instructions below. Please be careful with your choices as you will get what you choose.<br>View course requests                                                                                                    |                                                                                                    |          |  |  |  |  |  |  |  |  |
| Attendance Grade 9 Core Courses All grade 9 students must take these core courses.                                                                                                    | Grade 9 Core Courses All grade 9 students must take these core courses.                                                                                                    |          |  |  |  |  |  |  |  |  |
| Email Notification Homeroom 9 English Language Arts 9 Math 9 Social Studies 9 Social Studies 9 Health 9 9002 - 0 credits 9002 - 0 credits 9003 - 0 credits 9003 - 0 credits 9003 - 0 credits 9003 - 0 credits 9005 - 0 credits 9005 | Physical Education 5         ELL Benchmark 5 Reading         ELL Benchmark 5 Listenin(         ELL Benchmark 5 Speakin           9007 - 0 credits         9015 - 0 credits         9016 - 0 credits         9016 - 0 credits |          |  |  |  |  |  |  |  |  |
| School Bulletin ELL Benchmark 9 Writing<br>9017 - 0 credits                                                                                                    |                                                                                                    |          |  |  |  |  |  |  |  |  |
| Class<br>Registration                                                                                                    |                                                                                                    |          |  |  |  |  |  |  |  |  |
| My Schedule Please select one option from the list. 9010 - 0 credits                                                                                                    |                                                                                                    | 2.       |  |  |  |  |  |  |  |  |
| School<br>information     Grade 9 Term Long Options     Options 9 Drama     Options 9 Art       Image: Account<br>Preferences     Please choose your first choice 2 options from the<br>list. Maximum 25 students will be allowed per class.<br>you will be registered in one alternate Option if you<br>do not make it to your first 2 choices.     Options 9 Drama     Options 9 Art                                                                                                    |                                                                                                    |          |  |  |  |  |  |  |  |  |
| District Code<br>SWNF     Grade 9 Alternate Term Long Options     Options 5 Robotice/Progra     Options 5 Outdoor Educate       Commission     In case one or more of your first choice requested<br>options are full, please select 2 other options as<br>your alternate. Please remember not to choose the<br>same options as in your first choice.     9400 - 0 credits     9500 - 0 credits                                                                                                    |                                                                                                    | 2 🗸      |  |  |  |  |  |  |  |  |
| Additional Requests Click the edit button to request a course =<br>Requests that are not associated with any course<br>group                                                                                                    |                                                                                                    | 2~       |  |  |  |  |  |  |  |  |
| Requires at least 0 credit hours.<br>Requesting 0 credit hours.<br>Requesting 0 additional credit hours.                                                                                                    |                                                                                                    | ~        |  |  |  |  |  |  |  |  |